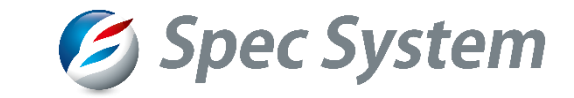

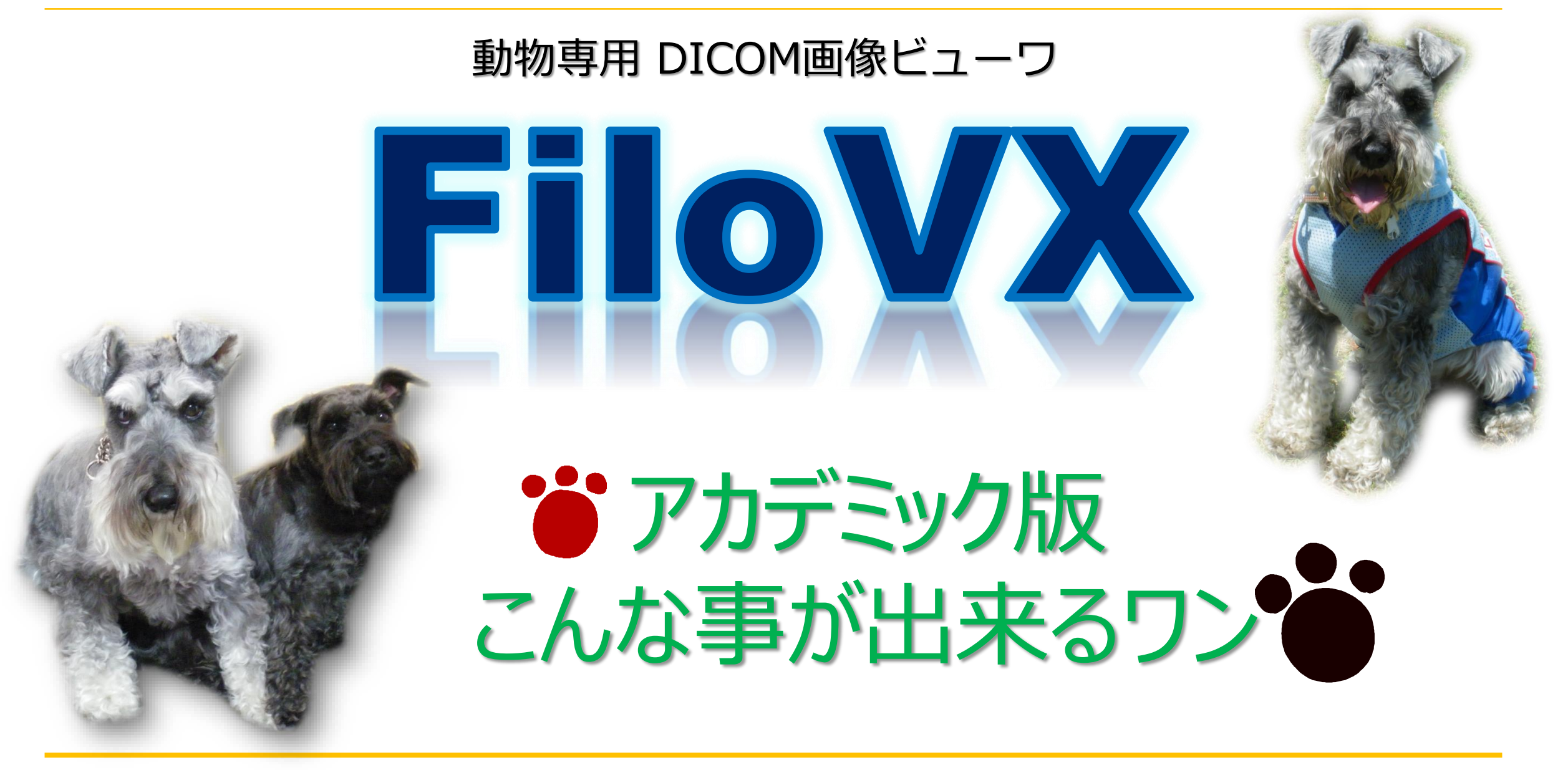

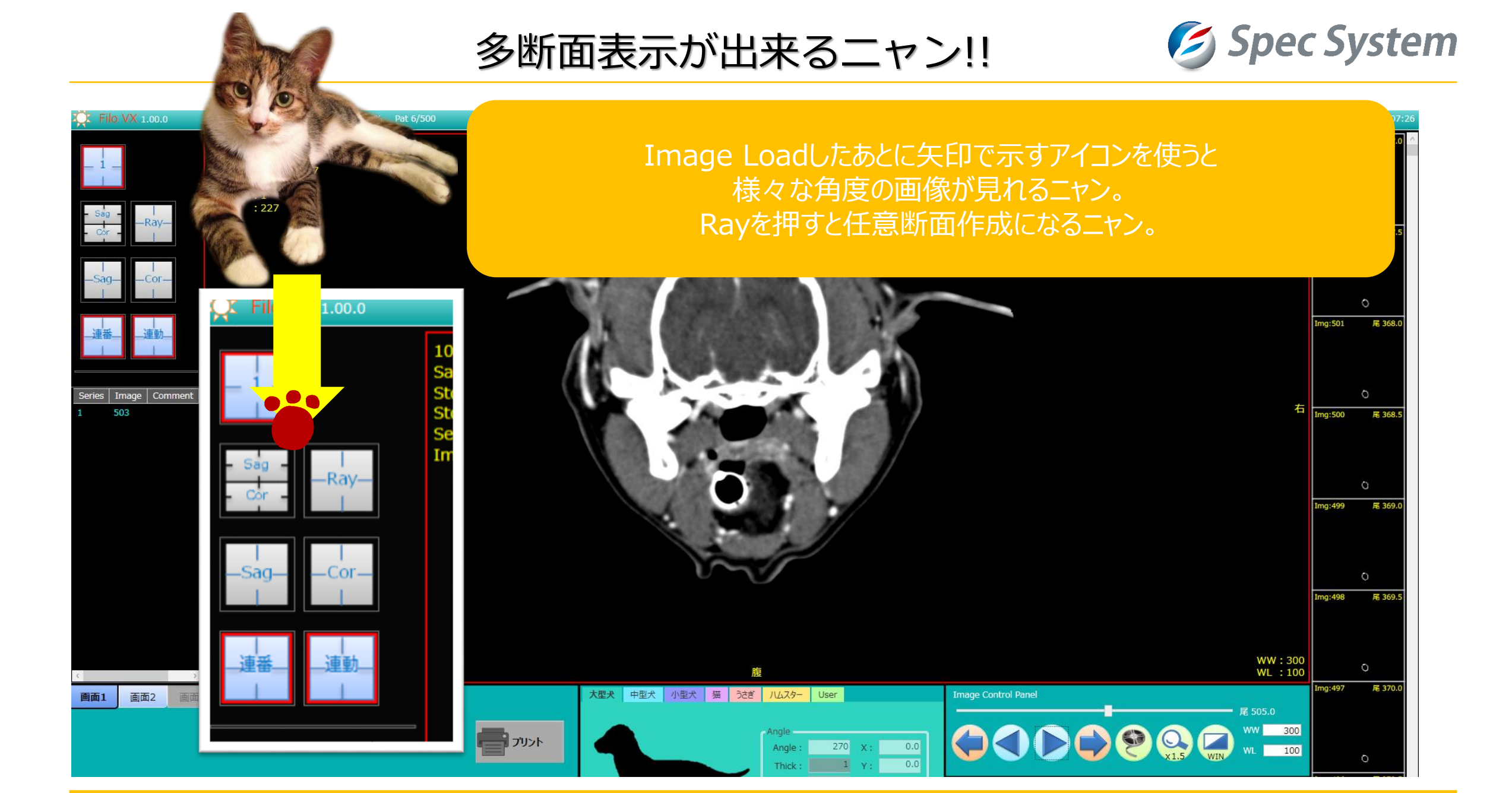

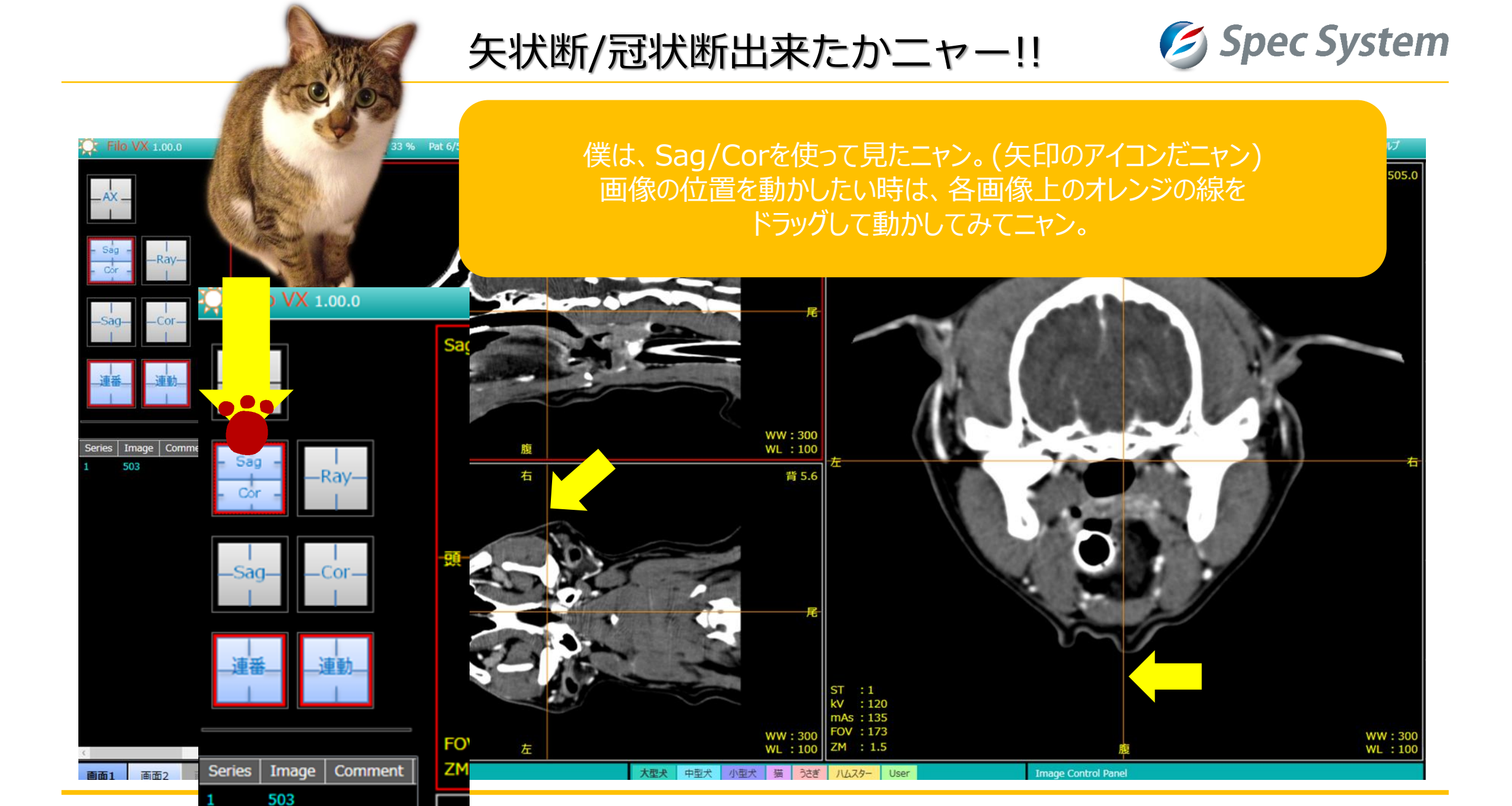

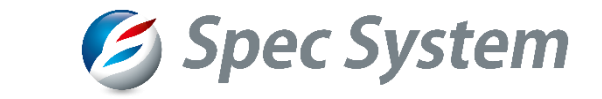

## 画像比較が出来るwaン!!

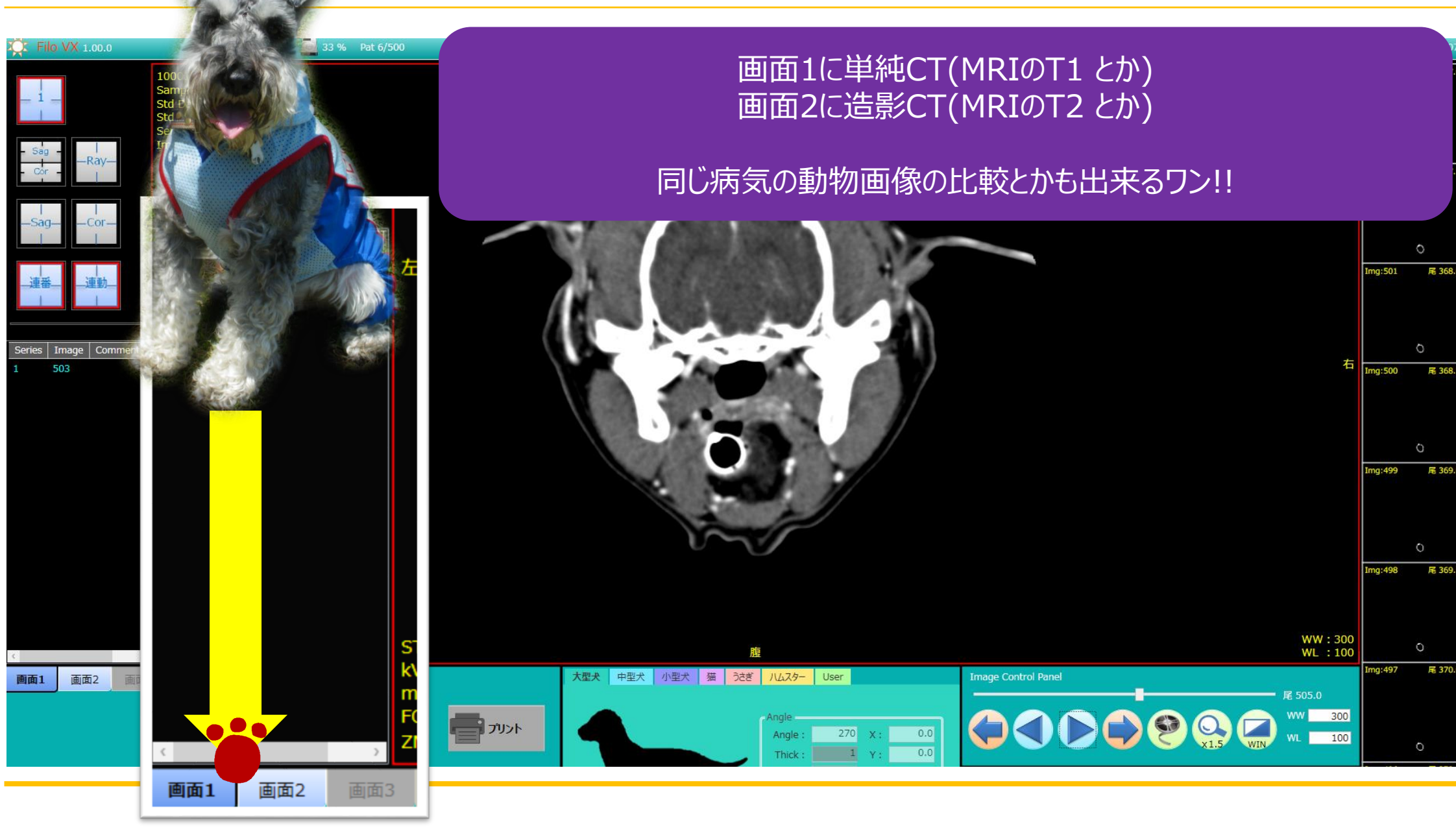

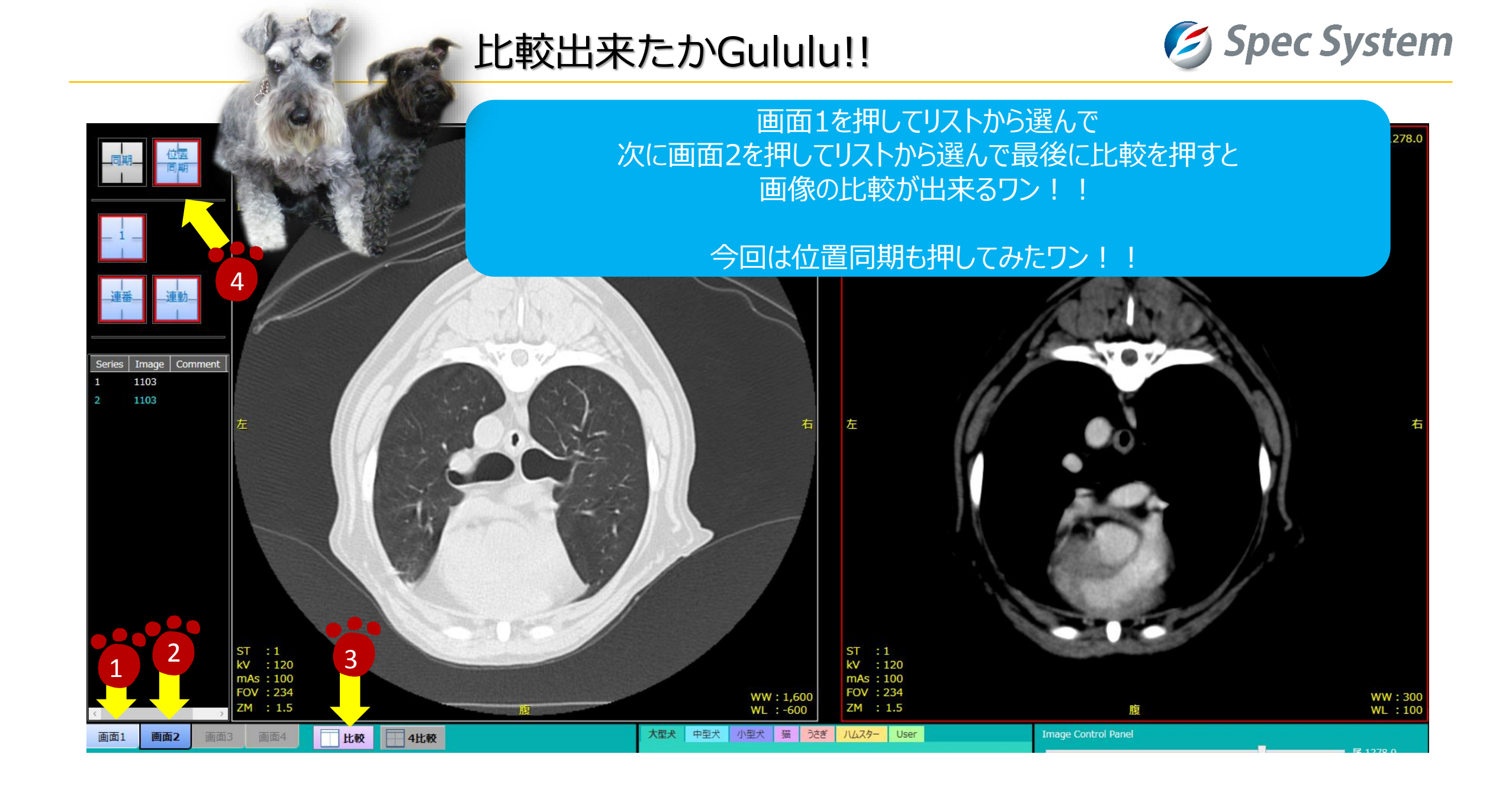

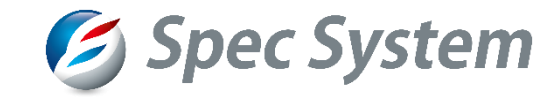

## 動物専用 DICOM画像ビューワ FFIIOIOVICE FFIIOOVICE FFIIOOVIC

## 製品版だともっともっと 色んな事が出来るよ!!

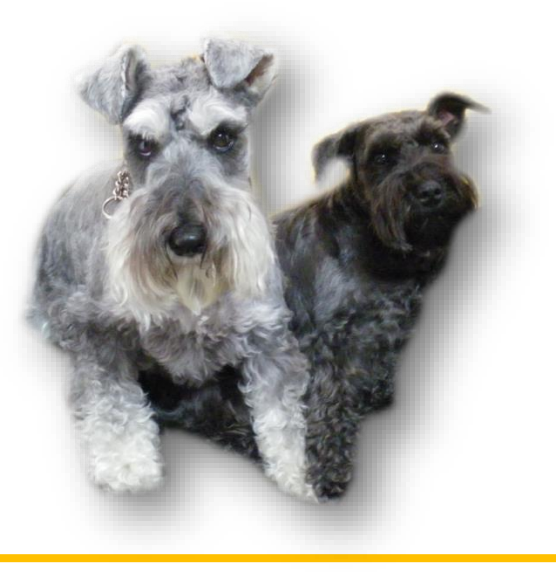